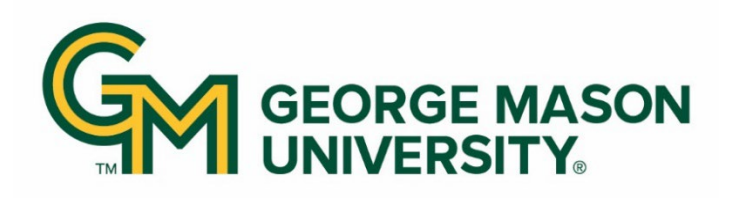

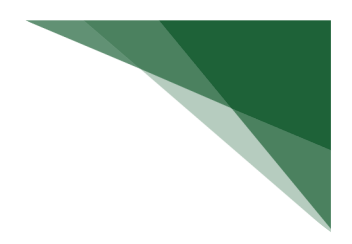

## **Certify a Payroll Certification Statement**

A payroll certification statement displays all salary charges of individuals that have been paid or cost shared to the grant and is certified by the project PI.

If the payroll certification statement does not accurately reflect salary charged and work performed on the project, please contact your Primary Payroll Coordinator by clicking the "Get Help" button at the bottom left of this statement.

To certify a payroll certification statement, navigate to the Work List Statements Awaiting Certification. Select the statement with the status *Ready for Certification*.

| Nork List                                               |                                                          |                                                                          |                                                         |           |                         |       |
|---------------------------------------------------------|----------------------------------------------------------|--------------------------------------------------------------------------|---------------------------------------------------------|-----------|-------------------------|-------|
| Velcome to George Mason<br>asks that require your atten | University's Payroll Certif<br>tion. To view and complet | ication application. Please caref<br>te a specific task, select the link | ully review the tab(s) belo<br>in the task description. | ow for    |                         |       |
| Statements Awaiting Ce                                  | rtification (1)                                          |                                                                          |                                                         |           |                         |       |
| Project Statement                                       | ts                                                       |                                                                          |                                                         |           |                         |       |
| op of Page This Section is Not Applicable               |                                                          |                                                                          |                                                         |           |                         |       |
| Payroll Title                                           | Grant                                                    | Sponsor                                                                  | Period                                                  | Due Date  | Status                  | Staff |
|                                                         |                                                          |                                                                          |                                                         |           |                         |       |
| Research Project Demo 2                                 | Demo2                                                    | KADSCi LLC                                                               | 1/1/2024 to 12/31/2024                                  | 4/30/2025 | Ready for Certification | ٠     |

## Workflow

## To certify a payroll certification statement:

Verify that the payroll amounts for each individual is accurate

Payroll information for each individual can be viewed by clicking the hover-over icon for:

- View all payroll information
- Run payroll report

**NOTE:** You must have the correct rights in PayCert to view this information. Contact your Central Administrator for assistance.

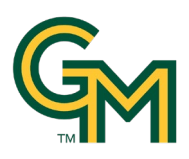

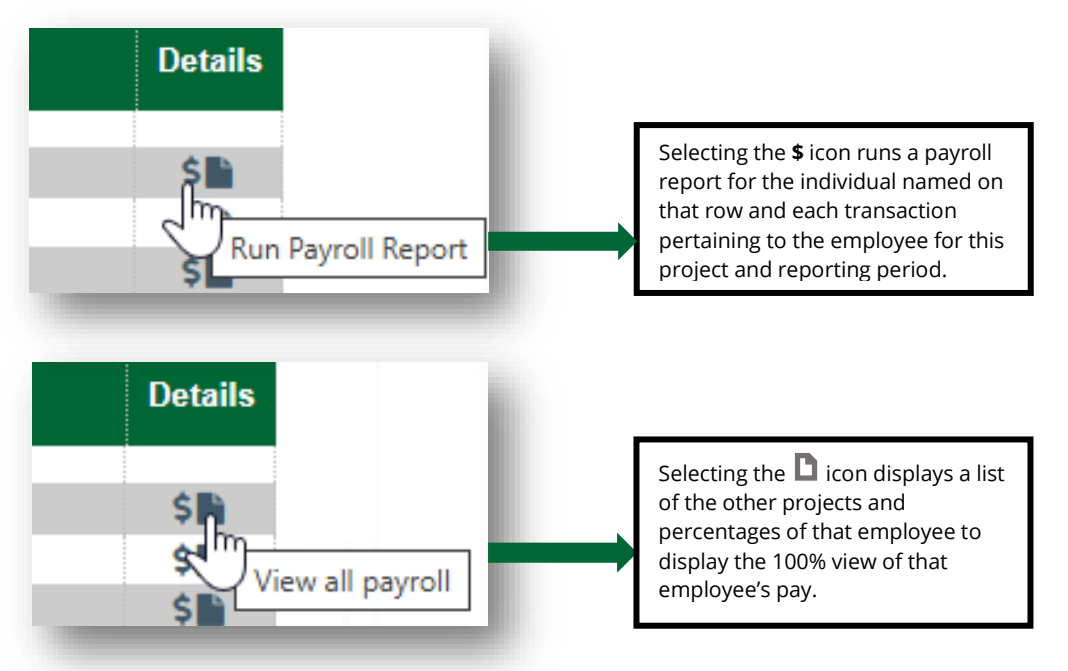

Select all checkboxes of the employees that need certification and click Certify (or click the green and white star to select all checkboxes at once).

| Employee                    | Department            | Fund   | Payroll<br>\$ | Cost Share /<br>Salary Cap<br>\$ | Total \$   | Total % of<br>IBS | Certify? | Details |
|-----------------------------|-----------------------|--------|---------------|----------------------------------|------------|-------------------|----------|---------|
| Al-Farsi, Amira - G99999996 | M99999 - Demo Departm | Demo-M | \$3,000.00    | \$0.00                           | \$3,000.00 | 23%               |          |         |
| Cooper, Deborah - G9999     | M99999 - Demo Departm | Demo-M | \$2,000.00    | \$0.00                           | \$2,000.00 | 14%               |          |         |
| Morales, Diego - G999999    | M99999 - Demo Departm | Demo-M | \$6,000.00    | \$0.00                           | \$6,000.00 | 60%               |          |         |
| O'Connor, Liam - G99999     | M99999 - Demo Departm | Demo-M | \$5,000.00    | \$0.00                           | \$5,000.00 | 45%               |          |         |
| Takahashi, Sakura - G999    | M99999 - Demo Departm | Demo-M | \$4,000.00    | \$0.00                           | \$4,000.00 | 33%               |          |         |
| Wang, Xiao - G99999994      | M99999 - Demo Departm | Demo-M | \$1,000.00    | \$0.00                           | \$1,000.00 | 7%                |          |         |

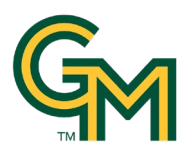

An Attestation slide out will appear. Select **I Agree** to complete certification.

| Srant Title                            | Research Project Demo 2                                                                                                    |
|----------------------------------------|----------------------------------------------------------------------------------------------------|
| Grant Name                             | Nemo2 - Research Project Demo 2                                                                                                    |
| Period:                                | 1/1/2024 to 12/31/2024                                                                                                    |
| Certifier:                             | User. System - 444-44-4444                                                                                                    |
| Personnel Being                        | Al-Farsi, Amira - G99999996<br>Cooper, Deborah - G99999995<br>Morales, Diego - G99999999<br>O'Connor, Liam - G99999998<br>Takahashi, Sakura - G99999997<br>Wang, Xiao - G99999994 |
|                                        |                                                                                                    |
| I certify that the relation to the wor | salaries and wages associated with this project are reasonable in<br>k performed.                                                                                                 |

If the information is correct, click the **I Agree** button.

The statement is certified. Repeat these steps for any additional project statements.

## Certify a Project Statement as a Designee

If you are assigned as a designee, it is your responsibility to certify project effort for your assigned accounts.

Assigned project statements appear in your work list, and in the **My Project Statements** tab.